## **ISTITUTO COMPRENSIVO CURZIO MALAPARTE**

## **ISTRUZIONI PIATTAFORMA PAGO IN RETE**

1. Accedere al seguente indirizzo <u>https://www.mim.gov.it/-/pago-in-re-1</u> e cliccare su "VAI AL SERVIZIO";

| Pago In Rete - Pago In Rete - M × | +                                              |             |                                                                                                    | ~                     | с.  | - 6 | ×   |
|-----------------------------------|------------------------------------------------|-------------|----------------------------------------------------------------------------------------------------|-----------------------|-----|-----|-----|
| ← → C 0 8                         | https://www. <b>mim.gov.it</b> /-/pago-in-re-1 |             |                                                                                                    | Ē ☆                   | ⊚ ± | ۲   | ĵ ≡ |
|                                   | Governo Italiano                               |             |                                                                                                    | ACCESSO 😫             |     |     |     |
| Ø                                 | Ministero dell'Istru                           | ızion       | e e del Merito                                                                                                    | ₽ <b>©\$©@</b> &<br>Q |     |     |     |
| MINIST                            | ERO - ARGOMENTI E SERVIZI -                    | •           | ATTI E NORMATIVA DATI E STATISTICHE 👻 STAMPA E COMUNICAZIONE                                                                                                    | URP                   |     |     |     |
|                                   | ARGOMENTI E<br>SERVIZI                         |             | Home > Argomenti e Servizi > Servizi online > < TORNA INDIETRO                                                                                                    |                       |     |     |     |
|                                   | Scuola<br>Percorsi Guidati<br>Le Storie        | ~<br>~<br>~ | Pago In Rete                                                                                                    | 0 >                   |     |     |     |
|                                   | Servizi online<br>Myls                         | *<br>>      | ✿ Il servizio                                                                                                    |                       |     |     |     |
|                                   | Approfondimenti<br>Eventi e celebrazioni       | ><br>>      | Il servizio<br>Pago In Rete è la piattaforma centralizzata del Ministero dell'Istruzione e<br>Merito che consente ai cittadini di effettuare pagamenti digitali tramite i<br>sistema pagoPA. Attraverso questa piattaforma, è possibile pagare tass<br>contributi scolastici richiesti dalle scuole. Otre a contributi destinati al | e del<br>I<br>e e     |     |     |     |
|                                   |                                                |             | Ministero, come i diritti di segreteria per la partecipazione ai concorsi e il riconoscimento dei titoli esteri.                                                                                                    |                       |     |     |     |

## 2. Cliccare in Alto a destra su "ACCEDI" e inserire le proprie credenziali SPID;

|     | Pago In Rete - M × P Cos                  | s'è Pago In Rete   Ministero d ×                                                  | Homepage - Piattaforma Cen                            | trale S X 🚺 PIR                                          | × +                        |            | ~ - A ×    |
|-----|-------------------------------------------|-----------------------------------------------------------------------------------|-------------------------------------------------------|----------------------------------------------------------|----------------------------|------------|------------|
| → C | O A http                                  | s://www. <b>istruzione.it</b> /pagoin                                             | nrete/                                                |                                                          |                            | E \$       | ල ය @ දා = |
|     | Ministero dell'Istruzio                   | one e del Merito                                                                  |                                                       |                                                          |                            |            | ACCEDI - 3 |
| ~~~ | PAGO                                      | IN RET                                                                            | E                                                     |                                                          |                            |            |            |
|     | COS'È                                     | COME ACCEDERE                                                                     | COME REGISTRARSI                                      | COME PAGARE                                              | PRESTATORI DEL SERVIZIO    | ASSISTENZA |            |
|     | mode                                      | erna, più t                                                                       | rasparent                                             | e, più                                                   | Documenti<br>Testimonianze |            |            |
|     | Pago In Rete<br>dell'Istruzior<br>pagare: | erna, più t<br>blice.<br>e è il servizio centralizza<br>ne e del Merito integrati | ato per i pagamenti digita<br>o con il sistema pagoPA | <b>e, più</b><br>ali del Ministero<br>che ti permette di | Documenti<br>Testimonianze |            |            |

## 3. Cliccare, quindi, su "VAI A PAGO IN RETE SCUOLE";

| Pago In Rete - Pago In Rete - M X Pago In Rete   Ministero | dell'Istr × +                                                                                                    |   | ~ - @ ×   |
|------------------------------------------------------------|----------------------------------------------------------------------------------------------------|---|-----------|
| ← → C O A https://pagoinrete.pub                           | blica.istruzione.it/Pars2Client-user/                                                                                                    | ☆ | > ± : £ ≡ |
| Ministero dell'Istruzione e del merit                      | D .                                                                                                    |   |           |
| PAGO IN RI                                                 | ETE                                                                                                    |   |           |
|                                                            | Pago In Rete                                                                                                    |   |           |
|                                                            | Pago In Rete è la piattaforma centralizzata del Ministero dell'Istruzione e del merito che<br>consente ai cittadini di effettuare pagamenti digitali tramite il sistema pagoPA a favore delle<br>Scuole e del Ministero.                      |   |           |
|                                                            | Per la visualizzazione e il pagamento telematico di contributi richiesti dalle Scuole clicca su<br>"VAI A PAGO IN RETE SCUOLE". Pago in Rete Scuole è integrato anche in Unica, la<br>piattaforma di servizi digitali per famiglie e studenti |   |           |
|                                                            | Per effettuare un pagamento a favore del Ministero clicca su "VAI A PAGO IN RETE<br>MINISTERO".                                                                                                    |   |           |
|                                                            | VAI A PAGO IN RETE<br>SCUOLE                                                                                                    |   |           |
|                                                            |                                                                                                    |   |           |

4. Se l'account risulta già associato all'Istituto, il sistema mostrerà il nome della Scuola e i pagamenti che è possibile effettuare;

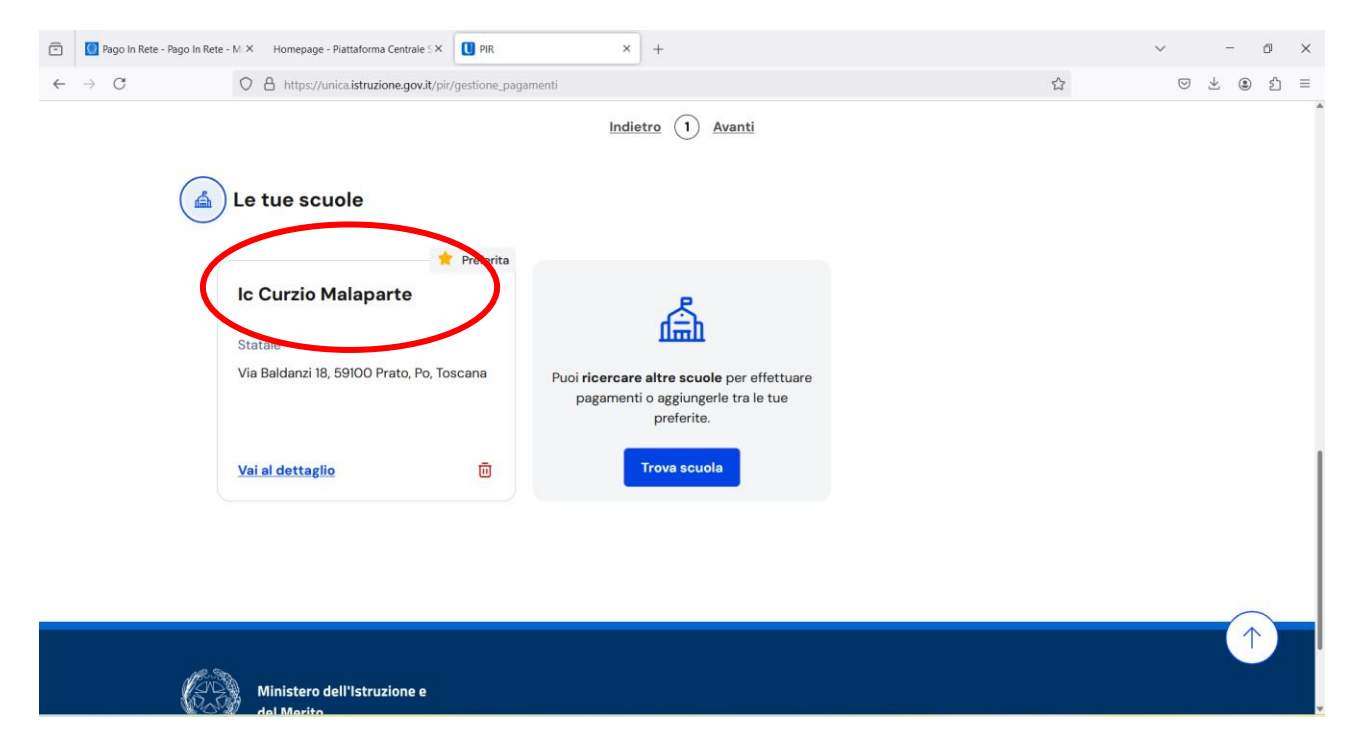

| Pago in Kete - Pago in Kete - P | M × Homepage - Plattatorma Centrale S ×  | PIR * +                              |               | ·                  |           |
|---------------------------------|------------------------------------------|--------------------------------------|---------------|--------------------|-----------|
| $\leftarrow \rightarrow G$      | Https://unica.istruzione.gov.it/pir/gest | one_pagamenti                        |               | <b>公</b>           | 9 ⊻ @ ≦ = |
|                                 |                                          | Trova scuol                          | a             |                    | $\otimes$ |
|                                 | <b>va</b> la scuola                      | Provincia                            |               |                    |           |
| Selezio                         | ona la Regione 🖂                         | Seleziona la Provincia               | $\overline{}$ |                    |           |
| Comune                          | •                                        | Tipologia di istruzione              |               |                    |           |
| Selezio                         | ona il Comune                            | Seleziona la tipologia di istruzione |               |                    |           |
|                                 |                                          |                                      |               |                    |           |
|                                 |                                          |                                      |               |                    |           |
| Nome de                         | ella scuola*                             |                                      |               |                    |           |
| Selezion                        | na una scuola                            |                                      |               | $\bigtriangledown$ |           |
|                                 |                                          |                                      |               |                    |           |
|                                 |                                          |                                      |               |                    |           |

Diversamente occorre ricercare l'Istituto inserendo i dati richiesti, dai menù a tendina proposti;

5. Individuare e selezionare il pagamento da effettuare, in corrispondenza della colonna "azioni", cliccando su tasto azzurro "da intestare";

| -            | 🙆 Pago In Rete - P | ago In Rete - M × Homepage - Piattaforma Centrale 5 × 🚺 PIR × +                                            |                              |                        |                |                   | ~                  | -   | ٥          | $\times$ |
|--------------|--------------------|----------------------------------------------------------------------------------------------------|------------------------------|------------------------|----------------|-------------------|--------------------|-----|------------|----------|
| $\leftarrow$ | $\rightarrow$ C    | O  https://unica.istruzione.gov.it/pir/gestione_pagamenti                                                  |                              |                        |                | ŝ                 | $\bigtriangledown$ | ⊻ @ | ) <u>එ</u> | =        |
|              |                    | () Se non visualizzi la scuola con cui c'è un'associazione, contatta l'istit                               | <b>uto</b> scolastico e comu | nica le eventuali info | rmazioni manca | anti.             |                    |     |            | Â        |
|              |                    | Lista pagamenti disponibili                                                                                |                              |                        |                |                   |                    |     |            |          |
|              |                    | Filtri attivi: Periodo scadenza: 01/09/2024 - 31/08/2026 $\times$                                          |                              |                        |                | Modific           | a filtri           |     |            |          |
|              |                    | 4 pagamenti in totale                                                                                      |                              | Visualiz               | za solo pagame | enti da intestare |                    |     |            |          |
|              |                    | Causale (j)                                                                                                | Intestatario                 | lstituto<br>emittente  | Scadenza       | Importo<br>(€)    | Azioni             |     |            |          |
|              |                    |                                                                                                    | 1 Da intestare               | IC CURZIO<br>MALAPARTE | 13/01/2025     |                   | ĉ                  |     |            |          |
|              |                    |                                                                                                    | ! Da intestare               | IC CURZIO<br>MALAPARTE | 16/01/2025     |                   | ê.                 |     |            |          |
|              |                    | Contributo volontario € 45.00 per iscrizione a.s. 2024/25 soltanto per<br>le classi 4.0 (digitali)         | ! Da intestare               | IC CURZIO<br>MALAPARTE | 30/06/2025     | 45,0              | දි                 |     | _          |          |
|              |                    | Contributo volontario € 35,00 per iscrizione a.s. 2024/25 per tutte le<br>classi, tranne le 4.0 (digitali) | ! Da intestare               | IC CURZIO<br>MALAPARTE | 30/06/2025     | 35,00             | 20                 |     | )          |          |
|              |                    |                                                                                                    |                              |                        |                |                   |                    |     |            |          |

6. Inserire i dati richiesti e cliccare "avanti";

| ) Pago In Rete - Pago In Rete - M × Homepage - Piattaform | na Centrale S × U PIR × +           |                                                                                           |               | <ul> <li>- 0</li> </ul> |
|-----------------------------------------------------------|-------------------------------------|-------------------------------------------------------------------------------------------|---------------|-------------------------|
| $\rightarrow$ C $\bigcirc$ https://unica.istruz           | tione.gov.it/pir/gestione_pagamenti |                                                                                           | 53            | ♡ ± : 1 =               |
|                                                           | Aggiung                             | i intestazione                                                                            |               | $\otimes$               |
| Seleziona l'inte                                          | <b>statario</b> oppure inseris      | sci le informazioni                                                                       |               | ,                       |
|                                                           |                                     |                                                                                           |               |                         |
|                                                           | Passo 1                             |                                                                                           |               |                         |
|                                                           | Inserisci i dati dell'intestazione  | Causale:                                                                                  | Importo (€):* |                         |
|                                                           |                                     |                                                                                           |               |                         |
| Ŭ                                                         |                                     | Contributo volontario € 45,00 per isi                                                     | 45,00         |                         |
|                                                           | Passo 2<br>Vedi il riepilogo        | Contributo volontario € 45,00 per isı<br>Seleziona intestatario*                          | 45,00         |                         |
|                                                           | Passo 2<br>Vedi il riepilogo        | Contributo volontario € 45,00 per is<br>Seleziona intestatario*<br>Seleziona intestatario | 45,00         |                         |

7. Verificare i dati presenti. Quindi cliccare su "conferma e paga subito" per concludere la procedura.

| Pago In Rete - Pago In Rete | - M X Homepage - Piattaforma | Centrale S × U PIR                                                           | ×      | +                                                                                                    |                                     | ~ - @ ×    |
|-----------------------------|------------------------------|------------------------------------------------------------------------------|--------|----------------------------------------------------------------------------------------------------|-------------------------------------|------------|
| $\leftarrow \rightarrow C$  | O A https://unica.istruzio   | ne.gov.it/pir/gestione_pagamenti                                             |        |                                                                                                    | ☆                                   | ල ් ම දු ≡ |
|                             |                              |                                                                              | Aggiur | ngi intestazione                                                                                                    |                                     | $\otimes$  |
|                             |                              | Pesso 1<br>Inserisci i dati dell'intestazion<br>Passo 2<br>Vedi il riepilogo | 9      | Dati inseriti         Modifica         Causale:         Contributo volontario € 45,00 per iscrizione a.s. 2024/25 soltanto per le classi 4.0 (digitali)         Nome:         Codice fiscale:         Note:         -         Conferma e paga subito         Image:         Conferma e paga subito         Image:         Conferma e paga subito | Importo (€):<br>45,00 €<br>Cognome: | Salva      |

Qualora in sede di accesso, il sistema dovesse rimandare alla piattaforma "UNICA", cliccare su "Strumenti" e selezionare, dal menù a tendina" la voce "Pago in rete"

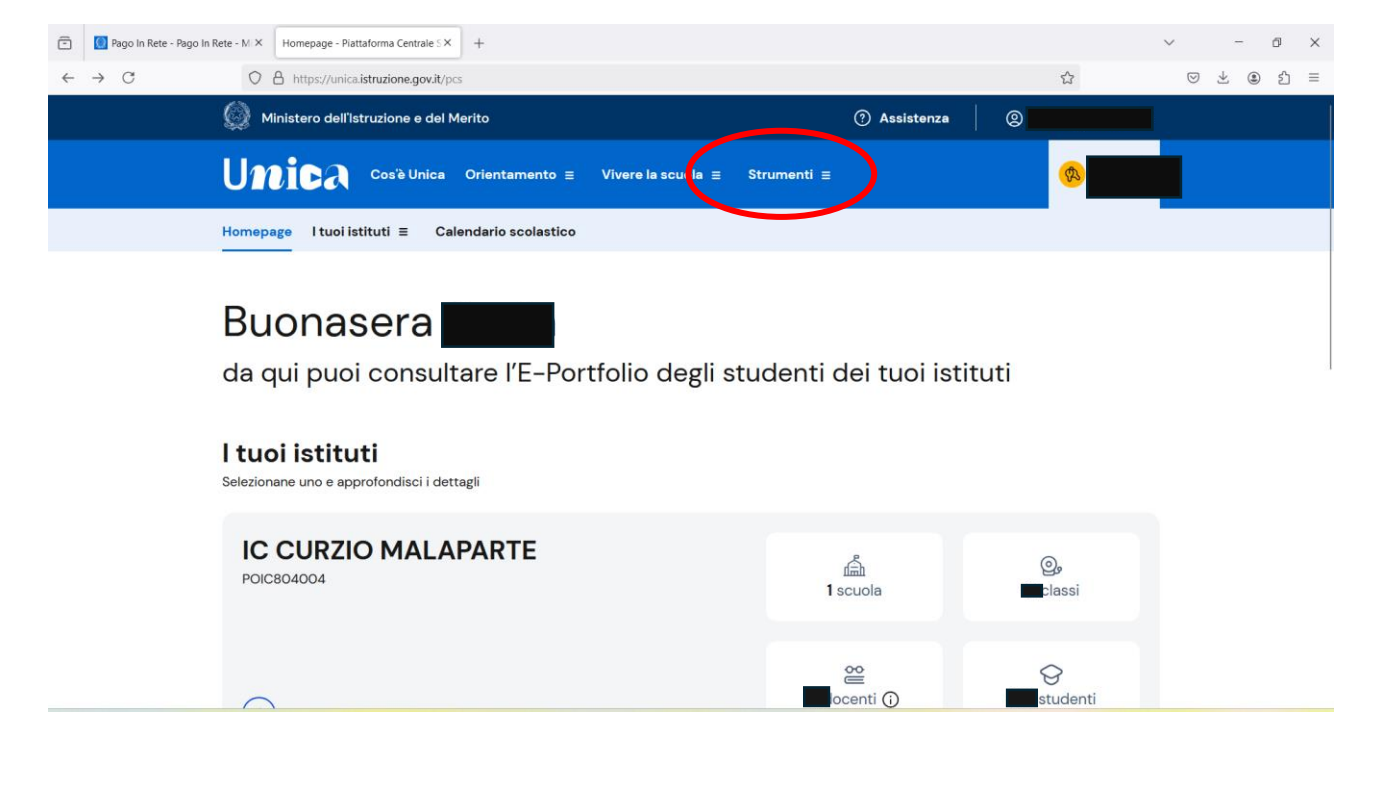

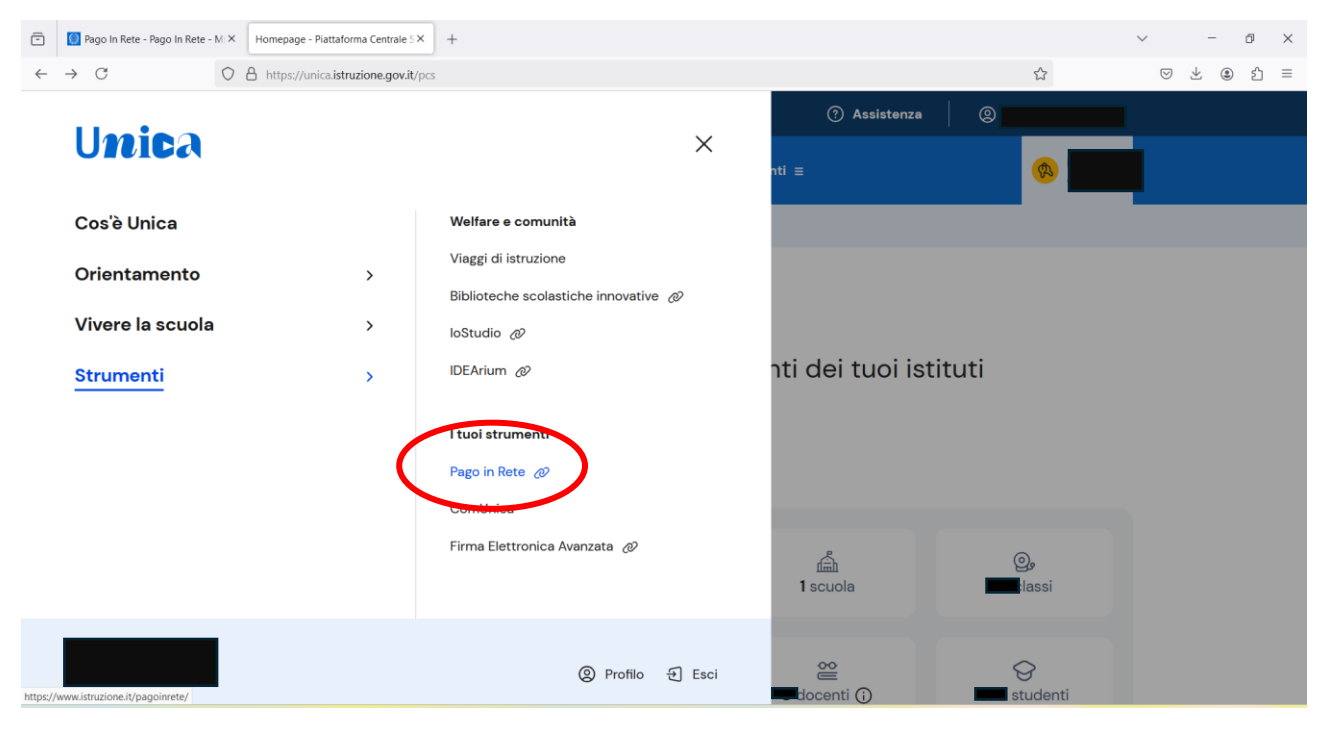

Seguire le istruzioni dal punto 1.